Using Shanghai Jiao Tong University's Online Portal

 Visit <u>Shanghai Jiao Tong University's online portal</u> via the following link: <u>https://apply.sjtu.edu.cn/c.asp?action=sign</u>

Once you have registered for an account, you can lodge or access your application.

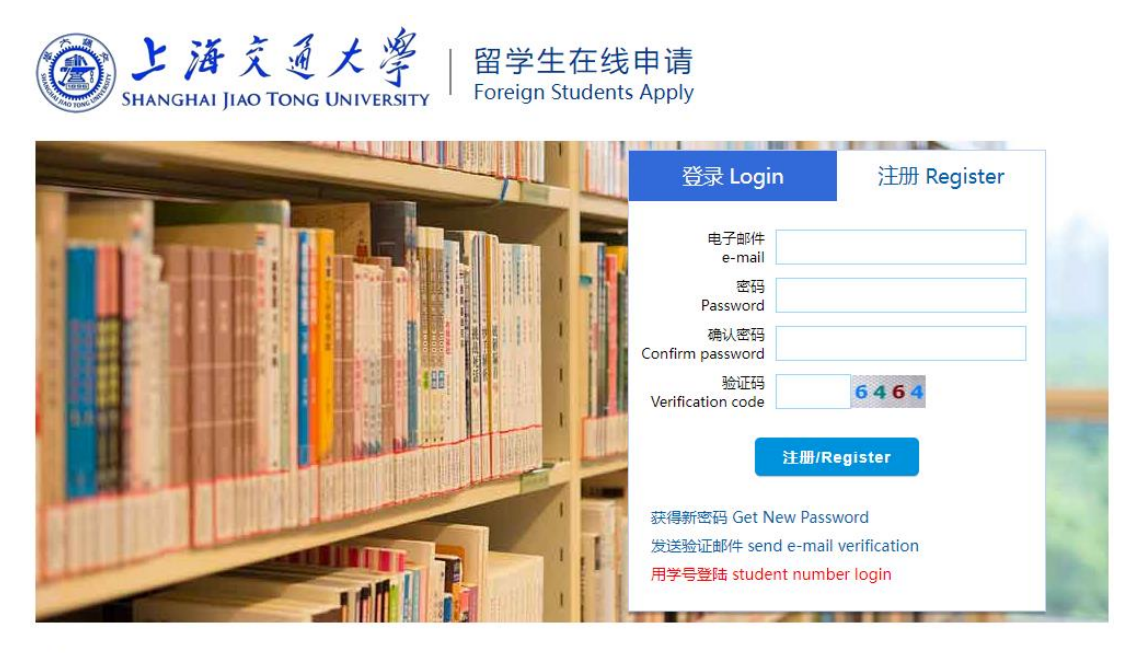

为了获得更好的浏览效果,强烈建议您使用IE8.0及以上或谷歌Chrome浏览器登陆本网站. For better browsing effects. Please use IE 8.0 or above, or google Chrome browser to fill the application forms in this website.

申请指南/Application Instructions: 🖊 下载/Download

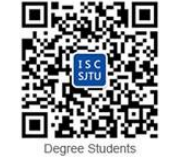

2. Select 'New Application'.

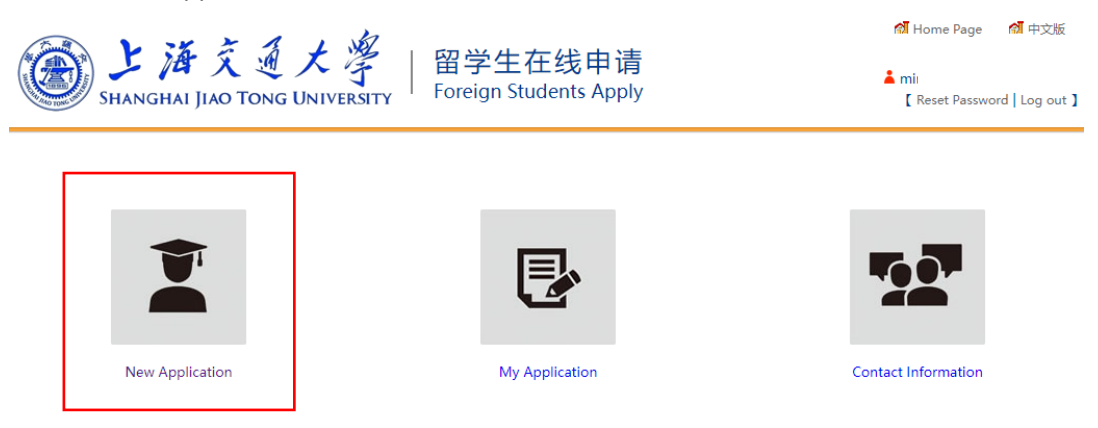

3. Select 'Scholarship'.

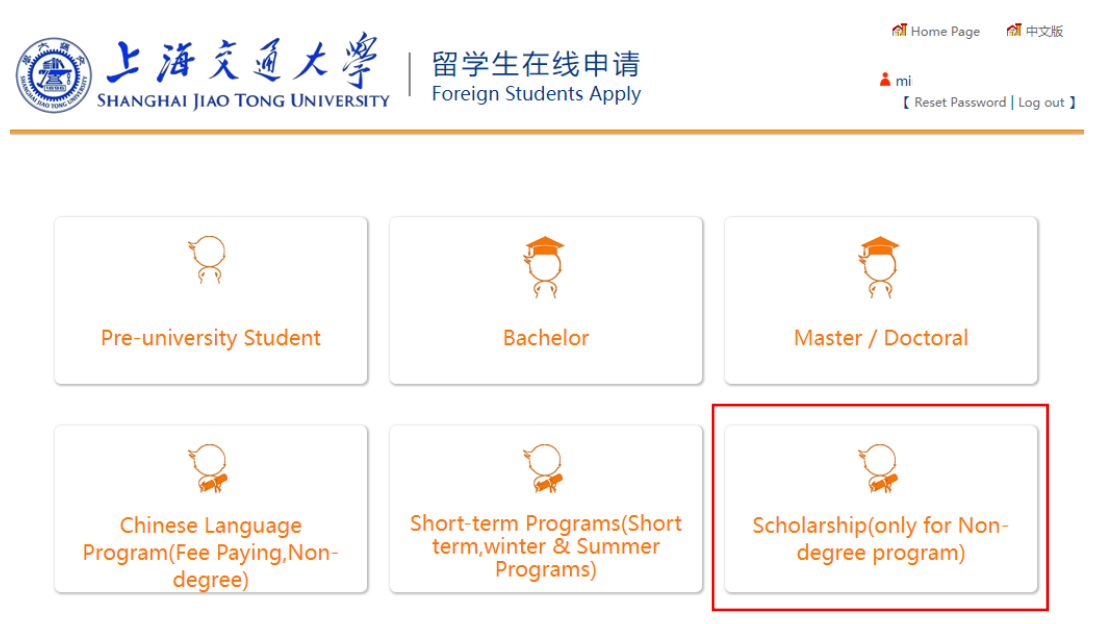

4. Select 'Non-Degree Scholarship'.

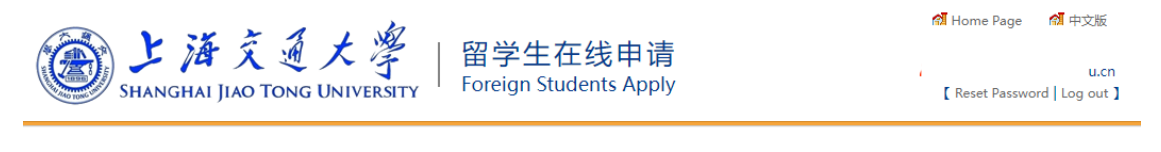

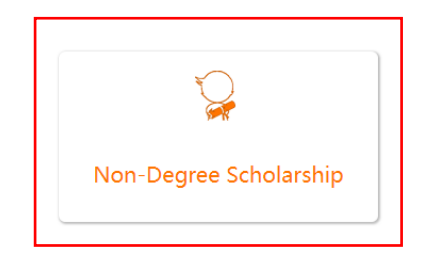

5. Accept all the terms.

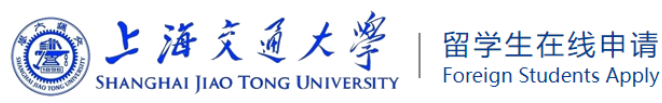

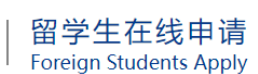

🚮 Home Page 🛛 🚮 中文版 👗 mi

【 Reset Password | Log out 】

#### **Terms for Application**

#### I hereby affirm that:

1. I have read the International Student Admissions of SJTU carefully and meet all requirements.

2. All the information and materials I have provided here are true and correct. If there is any forge or false documents, I will undertake all the consequences.

3. During the period when I stay in China, I will abide by Chinese laws and decrees, and will not participate in any activities which may be harmful to the social order in China, or inappropriate to the capacity of a student.

4. During my study in China, I shall observe the rules and regulations of the SJTU, and will follow the University teaching programs.

## 6. Fill in your basic information.

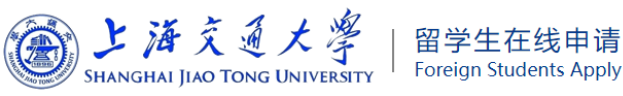

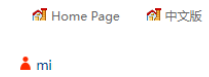

【 Reset Password | Log out 】

| ■ 操作提示 / Steps                                  | Basic Info                           |                                         |  |  |  |
|-------------------------------------------------|--------------------------------------|-----------------------------------------|--|--|--|
| Step 1 Basic Info                               | * Family Name:                       |                                         |  |  |  |
| Step 2 Study Plan                               |                                      |                                         |  |  |  |
| Step 3 Education&Employment                     | (GIVEN NAME(S) ON PASSPORT)          |                                         |  |  |  |
| Step 4 Language Proficiency                     | Chinese Name:                        |                                         |  |  |  |
| Step 5 Contact Info                             | * Gender:                            | ○ Male ○ Female                         |  |  |  |
| Step 6 Other Info                               | * Marital Status:                    | Please choose an option                 |  |  |  |
| Step 7 Upload Documents                         | * Nationality   Region :             | Please choose an option                 |  |  |  |
| Step 8 Application Fee                          | * Data of Pirth                      | 2004/1/1                                |  |  |  |
| Step 9 Submit                                   | Date of birth.                       | Applicants should be over the age of 16 |  |  |  |
|                                                 | * (Country or Region) of Birth:      | Please choose an option                 |  |  |  |
| Step 1<br>Please fill in the "Basic Info", Item | Religion:                            |                                         |  |  |  |
| with * mark is compulsory.                      | * Finally Educational:               | Please choose an option 🗸               |  |  |  |
|                                                 | * Passport No.:                      | Under Applying                          |  |  |  |
|                                                 | * Passport Expiration Date:          | YYYY/MM/DD                              |  |  |  |
|                                                 | * Email:                             |                                         |  |  |  |
|                                                 | * Emergency Contact person:          |                                         |  |  |  |
|                                                 | * Emergency Contact Phone<br>Number: |                                         |  |  |  |

ve and Nex

7. Select Teaching Language as 'English', then select the program that you're interested in.

| Ⅲ 操作提示 / Steps                                                                                                    | Study Plan                    |                                                                                                    |
|----------------------------------------------------------------------------------------------------|-------------------------------|----------------------------------------------------------------------------------------------------|
| Step 1 Basic Info                                                                                                    | * Application Category:       | Non-Degree Scholarship                                                                                                    |
| Step 2 Study Plan                                                                                                    | * Intended Study Level:       | O Bachelor O Master O Doctor                                                                                                    |
| Step 3 Education&Employment                                                                                                    | * Teaching Language:          | O Chinese  e English                                                                                                    |
| Step 4 Language Proficiency                                                                                                    | * Study Duration :            | <u>▼</u>                                                                                                    |
| Step 5 Contact Info                                                                                                    | * First Preference-School:    | 2024 Fall CSC Scholarship Non-degree - One Semester, From 2024-9-16 to 2025<br>2024 Fall CSC Scholarship Non-degree - One year, From 2024-9-16 to 2025-6-22 |
| Step 6 Other Info                                                                                                    | * First Preference-Major:     | Please choose                                                                                                    |
| Step 7 Upload Documents                                                                                                    | * Home University:            | Please choose                                                                                                    |
| Step 8 Application Fee                                                                                                    | * Faculty at Home University: |                                                                                                    |
| Step 9 Submit                                                                                                    | * Major at Home University:   |                                                                                                    |
| Step 2<br>Please choose "Intended Study<br>Level"> "Teaching Language"<br>> "Study Duration"> "First<br>Preference-School"> "First<br>Preference-Major"> |                               | Save and Previous Save and Next                                                                                                    |

8. Fill in your Education Background (Required) and Employment Background (Optional).

| ·····································              | Education Background(Please fill in your study experience from the latest institution to high school)     |  |
|----------------------------------------------------|----------------------------------------------------------------------------------------------------|--|
| Step 1 Basic Info                                  | * Duration(From—to): ~ yyyy-mm-dd                                                                         |  |
| Step 2 Study Plan                                  | * School Name:                                                                                            |  |
| Step 3 Education&Employment                        | * Field of Study:                                                                                         |  |
| Step 4 Language Proficiency                        | * Country of School: Please choose                                                                        |  |
| Step 5 Contact Info                                | * Diploma Received:                                                                                       |  |
| Step 6 Other Info                                  | Save (After saving, you can continue to add)                                                              |  |
| Step 7 Upload Documents                            | Employment Background                                                                                     |  |
| Step 8 Application Fee                             | Duration(From—to):                                                                                        |  |
| Step 9 Submit                                      | School or Company:                                                                                        |  |
|                                                    | Position:                                                                                                 |  |
| Step 3<br>Please fill in your education experience | Save (After saving, you can continue to add)                                                              |  |
| since high school.                                 | Save     (After saving, you can continue to add)         Academic Achievement: Pattent   Title of Patent: |  |
|                                                    | Title of Patent:                                                                                          |  |
|                                                    | Approval Date: YYYY                                                                                       |  |
|                                                    | Approval Country: Please choose                                                                           |  |
|                                                    | Patent Number:                                                                                            |  |
|                                                    | Your rank of contributions: $\bigcirc$ 1 $\bigcirc$ 2 $\bigcirc$ 3 $\bigcirc$ 4 $\bigcirc$ others         |  |
|                                                    | Save (After saving, you can continue to add)                                                              |  |
|                                                    | Academic Achievement: Publication                                                                         |  |
|                                                    | Title:                                                                                                    |  |
|                                                    | Publication Year: YYYYY                                                                                   |  |
|                                                    | Journal Title:                                                                                            |  |
|                                                    | Volume/Issue/Page:                                                                                        |  |
|                                                    | Citation Index: O SCI O EI O ICTP O SSCI O others O Not available                                         |  |
|                                                    | Your rank of contributions: $\bigcirc 1$ $\bigcirc 2$ $\bigcirc 3$ $\bigcirc 4$ $\bigcirc$ others         |  |
|                                                    | Save (After saving, you can continue to add)                                                              |  |

# 9. Fill up all this information as required.

| ■ 操作提示 / Steps                                    | Language Proficiency                                                                      |        |  |  |  |  |
|---------------------------------------------------|-------------------------------------------------------------------------------------------|--------|--|--|--|--|
| Step 1 Basic Info                                 | Mother Tongue                                                                             |        |  |  |  |  |
| Step 2 Study Plan                                 | * Mother Tongue                                                                           |        |  |  |  |  |
| Step 3 Education&Employment                       | Language Proficiency: Fluent Advanced Conversational Basic None                           |        |  |  |  |  |
| Step 4 Language Proficiency                       | Chinese Proficiency                                                                       |        |  |  |  |  |
| Step 5 Contact Info                               | Language Native Fluent Advanced Conversational Basic                                      | ⊖ None |  |  |  |  |
| Step 6 Other Info                                 | HSK Level: == Please choose ==                                                            |        |  |  |  |  |
| Step 7 Upload Documents                           | English Proficiency                                                                       |        |  |  |  |  |
| Step 8 Application Fee                            | Language     Proficiency:     Native     Fluent     Advanced     Conversational     Basic | ⊖ None |  |  |  |  |
| Step 9 Submit                                     | TOEFL: GRE:                                                                               |        |  |  |  |  |
| Step 4<br>Please fill in "Language Proficiency" . | GMAT: IELTS:                                                                              |        |  |  |  |  |
|                                                   | Other Language Proficiency:                                                               |        |  |  |  |  |

Save and Previous Save and Next

## 10. Check all your information and then 'Submit'.

|                                        | Other Language Proficiency:                                         |                         |                       |        |  |  |
|----------------------------------------|---------------------------------------------------------------------|-------------------------|-----------------------|--------|--|--|
|                                        | Contact Info Modify                                                 |                         |                       |        |  |  |
|                                        | Permanent Address                                                   |                         |                       |        |  |  |
|                                        | * Country:                                                          | Ma                      | House/Apt/Room No.:   |        |  |  |
| ■ 操作提示 / Steps                         | * Street:                                                           | 35!                     | * District:           | SUI    |  |  |
| Step 1 Basic Info                      | • Chu (T-1)                                                         | 5/1                     |                       |        |  |  |
| Step 2 Study Plan                      | City/ Iown:     Poot Code (7 in Code)                               | su                      | Dereviewer (Cherter   | VF.    |  |  |
| Step 3 Education&Employment            | * Telephone                                                         | UK                      | Province/state:       | NE     |  |  |
| Step 4 Language Proficiency            | Address to Peceive Admission                                        | T Documents if Admitted | rax;                  |        |  |  |
| Step 5 Contact Info                    | * Country:                                                          | Ma                      | House/Apt/Room No.:   |        |  |  |
| Step 6 Other Info                      | * Street:                                                           | 35<br>5/                | * District:           | sı     |  |  |
| Step 7 Upload Documents                | * City/Town:                                                        | su                      |                       |        |  |  |
| Step 8 Application Fee                 | * Post Code/Zip Code:                                               | 01                      | Province/State(Code): | KE     |  |  |
| Step 9 Submit                          | * Telephone:                                                        | +€                      | Fax:                  |        |  |  |
|                                        | Other Info                                                          |                         |                       | Modify |  |  |
| Step 9<br>Please after confirming your | Contact Information of the Program Coordinator from Home University |                         |                       |        |  |  |
| information is correct, then click     | * Name:                                                             | lir                     | * Relationship:       | t      |  |  |
| application, we will review your       | * Nationality Region:                                               | Mε                      | House/Apt/Room No.:   |        |  |  |
| application as soon as possible.       | Street:                                                             | 35:<br>5/1              | District:             | su     |  |  |
|                                        | City/Town:                                                          | SUI                     | Province/State:       | KEE    |  |  |
|                                        | Post Code/Zip Code:                                                 | 0{                      | Fax:                  |        |  |  |
|                                        | * Telephone:                                                        |                         | * Email:              | m      |  |  |
|                                        |                                                                     |                         |                       |        |  |  |
|                                        |                                                                     | Submit Bac              | k to Application List |        |  |  |

5

11. Once you have submitted your application, your status will change to "submitted". You will receive an email when your application is passed.

| SH                            | と済交通大学<br>ANGHAI JIAO TONG UNIVER | 례 Home Page   례 中文版<br>▲ miu<br>【 Reset Password   Log out 】 |                      |                 |                    |         |  |
|-------------------------------|-----------------------------------|--------------------------------------------------------------|----------------------|-----------------|--------------------|---------|--|
| New Appli<br>Application List | New Application Application List  |                                                              |                      |                 |                    |         |  |
| Application No.               | Application Item                  | Study Duration                                               | Teaching<br>Language | College & Major | Application Status | Operate |  |
| 202                           | вх                                | From<br>To 20                                                | English              | Int<br>Sh<br>BX | Submitted          | View    |  |

12. Please check your application if you haven't receive any email after few days.

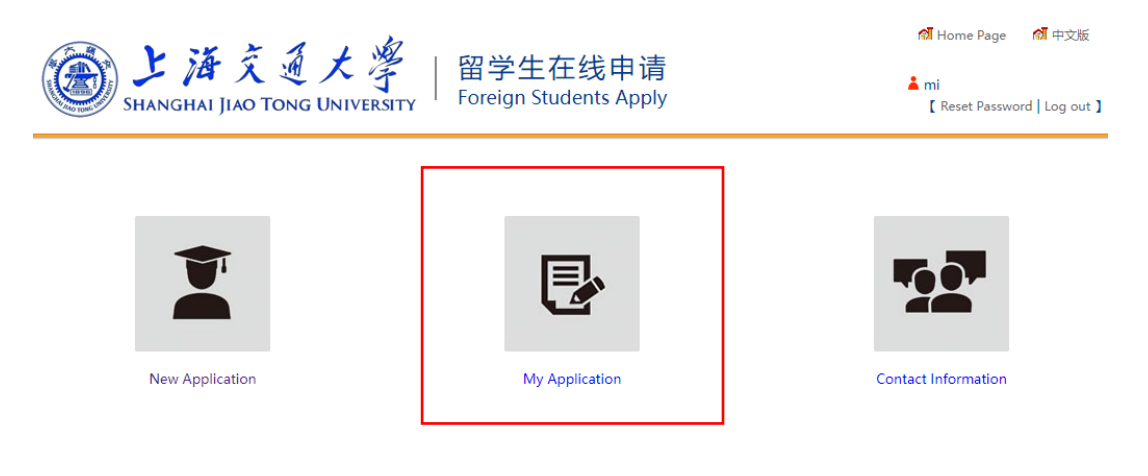

13. If your application status is being returned, select 'View'.

| New Appli        | cation           |                |                      |                 |                                           |             |
|------------------|------------------|----------------|----------------------|-----------------|-------------------------------------------|-------------|
| Application List |                  |                |                      |                 |                                           |             |
| Application No.  | Application Item | Study Duration | Teaching<br>Language | College & Major | Application Status                        | Operate     |
|                  |                  |                |                      |                 |                                           |             |
| 202              | BX               | From<br>To 20  | English              | In<br>Sł<br>B)  | Return due to<br>insufficient<br>material | View Delete |

14. Approval results will show you the reason for being returned, just modify and resubmit.

| 編作提示 / Steps                                                                                                    | Application No.: 202                               |                                     |                              |                  |                 |  |  |
|----------------------------------------------------------------------------------------------------|----------------------------------------------------|-------------------------------------|------------------------------|------------------|-----------------|--|--|
| Step 1 Basic Info                                                                                                    | In Approval Process                                |                                     |                              |                  |                 |  |  |
| Step 2 Study Plan                                                                                                    | Apply                                              | Apply Submit Pre-Approve Department |                              |                  |                 |  |  |
| Step 3 Education&Employment                                                                                                    | Approval Date                                      | Approval Date Approval Results      |                              |                  |                 |  |  |
| Step 4 Language Proficiency                                                                                                    | 2024/3/15 8:46:11                                  | Please upload your                  |                              |                  |                 |  |  |
| Step 5 Contact Info                                                                                                    | Upload Documents                                   | 1                                   |                              |                  | Modify          |  |  |
| Step 6 Other Info                                                                                                    |                                                    | Docume                              | nt Name                      |                  | Uploaded or Not |  |  |
| Step 7 Upload Documents                                                                                                    | * Information page of<br>Memo: Valid for more that | Uploaded: View                      |                              |                  |                 |  |  |
| Step 9 Submit                                                                                                    | * ID photo<br>Memo: Recent ID photo, 4<br>200KB.   | 4:3, pixels no less than 32         | 0*240, jpg format and file s | ize no more than | Uploaded: View  |  |  |
| Step 9<br>Please after confirming your<br>information is correct,then click<br>"Submit" button to submit your<br>application. we will review your | Application Fee                                    |                                     |                              |                  | Modify          |  |  |
| application as soon as possible.                                                                                                    | Basic Info                                         |                                     |                              |                  | Modify          |  |  |